## **Leave Calendar**

## Select Dashboard/Leave Calendar

- 1. The calendar will automatically open in week view at today's date.
- 2. To view a month or year timeline click these options on the menu bar.
- 3. You can use the arrows to move back and forward or click on the <u>dates</u> to make a specific selection.

| / Dashboard /            | Leave Calendar      |                               |            |            |            |               | CREFRESH ± EX                 |
|--------------------------|---------------------|-------------------------------|------------|------------|------------|---------------|-------------------------------|
|                          | Monday, March 01, 2 | 2021 - Sunday, March 07, 2021 | 1          |            |            | TIMELINE WEEK | TIMELINE MONTH TIMELINE YEAF  |
| 3                        | Mon 01-Mar          | Tue 02-Mar                    | Wed 03-Mar | Thu 04-Mar | Fri 05-Mar | Sat 06-Mar    | <sup>s</sup> 2 <sup>lar</sup> |
| Rover Alpine<br>Director |                     |                               |            |            |            |               |                               |

- 4. Public Holidays will display as shown for your country and/or state.
- 5. Each type of leave is assigned a different colour, which can be set in Administration/Company Set up/Leave Type. Entries will show states of Pending, Approved, Cancelled or Denied.
- 6. When in month or year timeline view, use the scroll bar at the bottom to move through the period.

|                                                                 | 19-Jan                         | Wed 20-Jan                          | Thu 21-Jan                      | Fri 22-Jan                             | Sat 23-Jan                         | Sun 24-Jan                         | Mon 25-Jan                              | Tue 26-Jan                  | Wed 27-Jan   | Thu 28-Jan              | Fri 29-Jan     | Sat 30-Jan       | Sun 31-Jan |
|-----------------------------------------------------------------|--------------------------------|-------------------------------------|---------------------------------|----------------------------------------|------------------------------------|------------------------------------|-----------------------------------------|-----------------------------|--------------|-------------------------|----------------|------------------|------------|
|                                                                 |                                |                                     |                                 |                                        |                                    |                                    |                                         |                             |              |                         |                |                  |            |
| Rover Alpine<br>Director                                        |                                |                                     |                                 |                                        |                                    |                                    | 4                                       | Australia D                 |              |                         |                |                  |            |
| Mobile Craig<br>Apprentice                                      |                                |                                     |                                 |                                        |                                    |                                    | Annual Leave -                          | Approved                    | 5            |                         |                |                  | )          |
| George Foreman<br>Supervisor                                    |                                |                                     |                                 |                                        |                                    |                                    |                                         | Australia D                 |              | Compassionate           | e & Bereavemen | it Leave - Pendi | ng )       |
| Kormit Erog                                                     |                                |                                     |                                 |                                        |                                    |                                    | Time Off In                             | Australia Au                | istralia Dav |                         |                |                  |            |
| nief Executive Office                                           |                                |                                     |                                 |                                        |                                    |                                    |                                         |                             | astralia Day |                         |                |                  |            |
| Rod Jensen                                                      |                                |                                     |                                 |                                        |                                    |                                    |                                         | A 6 D                       |              |                         |                |                  |            |
| Refinit Prog<br>hief Executive Office<br>Rod Jensen<br>Labourer | 4                              |                                     |                                 |                                        |                                    |                                    |                                         | <sup>A</sup> 6 <sup>D</sup> |              |                         |                |                  |            |
| At any s<br>Click 3<br>The file 1                               | <pre>tage \ EXPO will a </pre> | you can c<br>IRT to cre<br>ppear at | lick 📿<br>eate an I<br>the bott | <b>REFRES</b><br>CS file w<br>om of yo | H for the<br>hich can<br>our scree | e default<br>then be<br>en, as sho | as per #:<br>importer<br>own belo<br>Co | 6<br>d into ot<br>w.        | her cale     | ndars.<br>ler - v1.5.78 |                |                  |            |

Leave Request can be created and signed off in the Mobile App under Report Suggestions/Leave Requests

| NOTE:                       |                                                                                                    |        |
|-----------------------------|----------------------------------------------------------------------------------------------------|--------|
| Double cli <u>Administr</u> | cking an entry or staff line will open the leave entry for edit or creation<br>ation/Staff (Staff)/Leave Requests |        |
| 1                           | Safetyminder Knowledge Base - Copyright of Trans-Tasman Pty Ltd                                                   | Mar-21 |